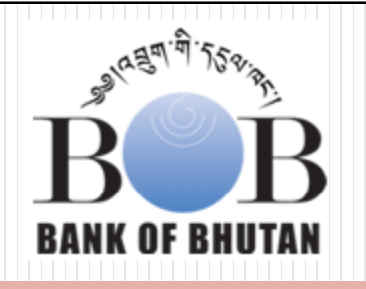

# Manual on Online/Offline PIT Payment

#### Bank of Bhutan Ltd And Department of Revenue and Custom

IT Division, Bank of Bhutan Ltd

Friday, December 31, 2010

1

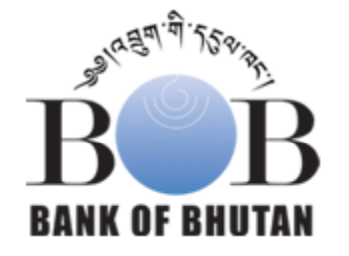

## 1. Online PIT Payment

IT Division, Bank of Bhutan Ltd

After filling up the necessary details in the excel sheet. Control Code and TPN no will be displayed, along with the a/c no of the BOBL branch. DEPARTMENT OF REVE \_ & CUSTOMS MINISTRY OF F ANCE **Control Code** CONTROL CODE GENERATION and TPN No Control Code PGBFHFNHBJEE TPN No 152-537-19 2 are mandatory Taxpayer Name BINOD GHALLEY 3 for online PIT Region Phuentsholing - PG 4 Income Year Payment 2009 5 Bank A/c No 20200110012740106 6 Print PIT Form Previous

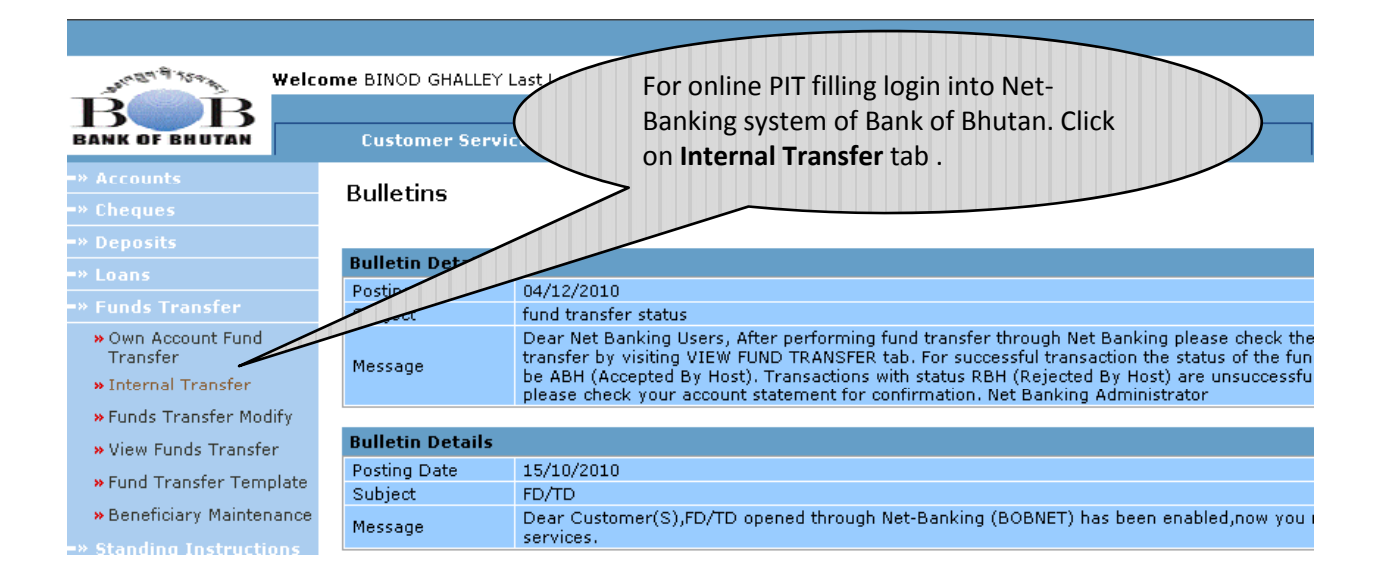

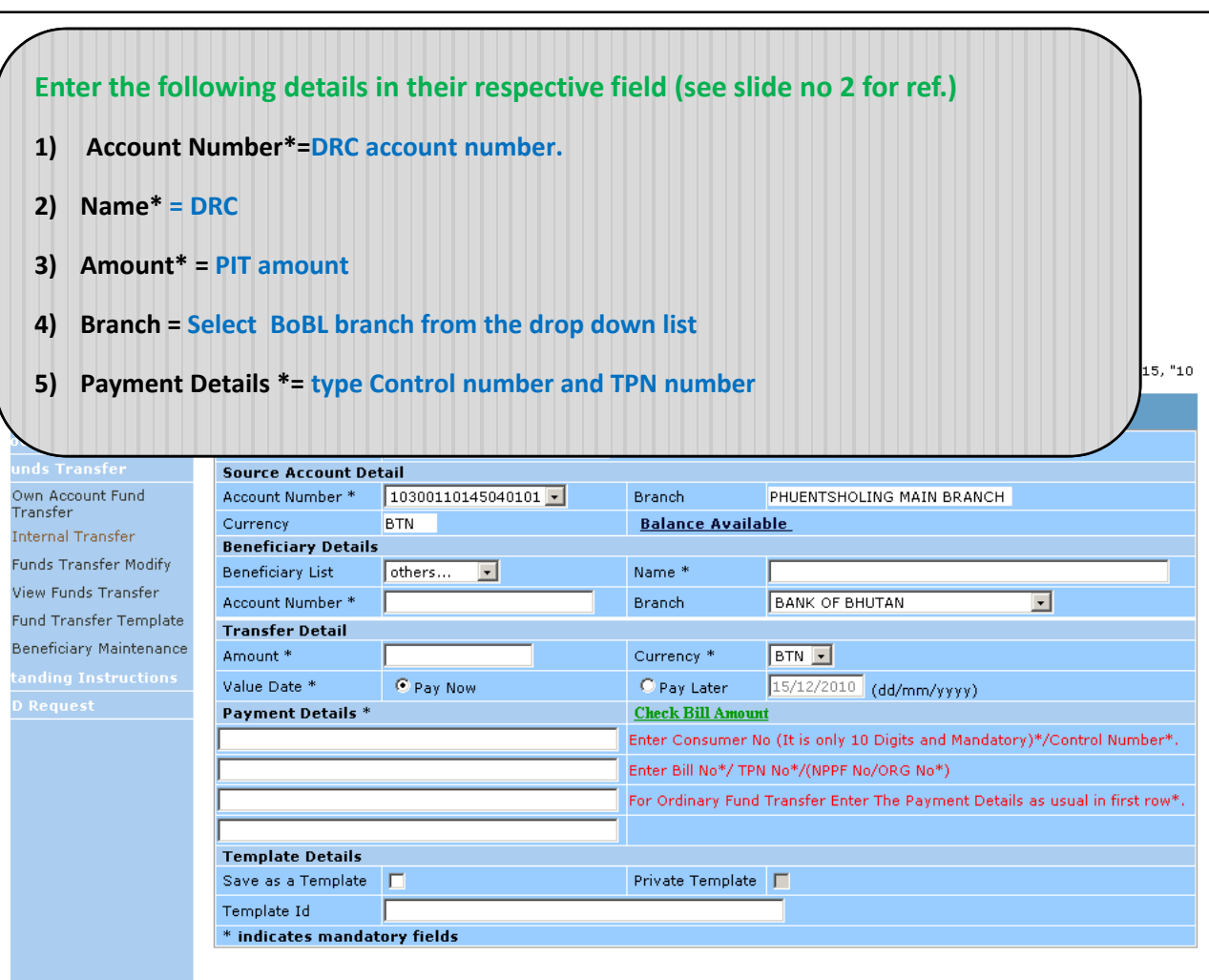

\* Fund transfer not permitted cross Currency

Initiate

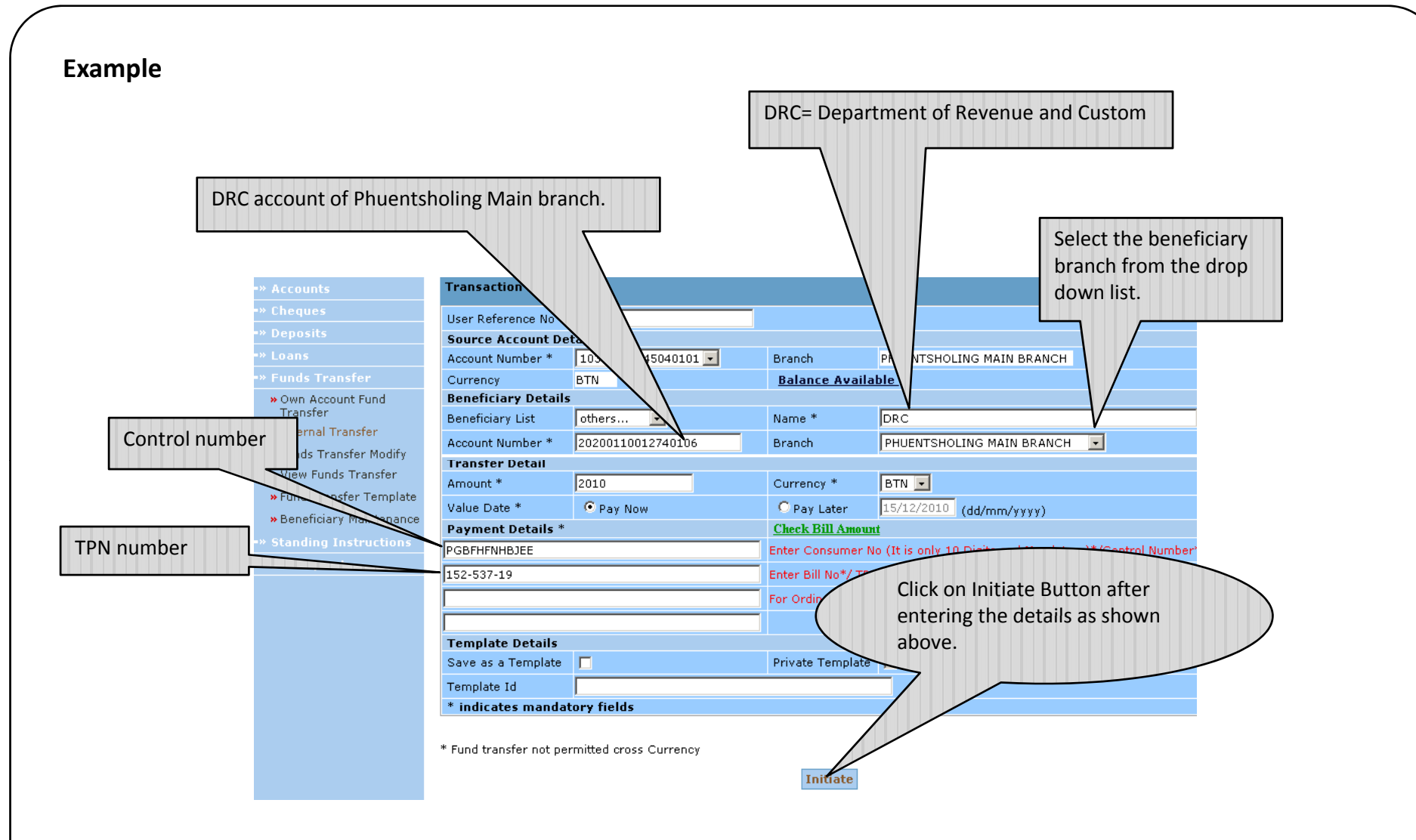

#### After entering the details in the Mandatory fields the screen will appears as below.....

|                          |                       |                           |                | 1                                         |                              |                      |
|--------------------------|-----------------------|---------------------------|----------------|-------------------------------------------|------------------------------|----------------------|
| Wel                      | come BINOD GHALLEY La | st Login 10/12/2010 16:5: | 2              | 1                                         |                              |                      |
| BANK OF BHUTAN           | Customer Service      | s Ac                      | count en       | t                                         | Administration               | 7                    |
|                          | Internal Accour       | nt Transfer - Initia      | te             |                                           |                              | as of Wed, Dec 15.   |
| » Cneques<br>» Deposits  | Transaction Details   | 5                         |                |                                           |                              |                      |
|                          | User Reference No     |                           |                |                                           |                              |                      |
|                          | Source Account De     | tail                      |                |                                           |                              |                      |
| » Own Account Fund       | Account Number *      | 10300110145040101 💌       | Branch         | PHUEN                                     | TSHOLING MAIN BRANCH         |                      |
| » Internal Transfer      | Currency              | BTN                       | <u>Balance</u> | <u>Available</u>                          |                              |                      |
| » Euple Transfer Modify  | Beneficiary Details   | ;<br>                     |                |                                           |                              |                      |
|                          | Beneficiary List      | others 💌                  | Name *         | DRC                                       |                              |                      |
| » View Funds Transfer    | Account Number *      | 20200110012740106         | Branch         | PHUEN                                     | TSHOLING MAIN BRANCH         | •                    |
| » Fund Transfer Template | Transfer Detail       |                           |                |                                           |                              |                      |
| »Beneficiary Maintenance | e Amount *            | 2010                      | Currency *     | * BTN                                     | -                            |                      |
|                          | Value Date *          | Pay Now                   | 🔘 Pay La       | ter 15/12/                                | <sup>2010</sup> (dd/mm/yyyy) |                      |
| » DD Request             | Payment Details *     |                           | Check Bill     | Amount                                    |                              |                      |
|                          | PGBFHFNHBJEE          |                           | Enter Cons     | umer No (It is o                          | only 10 Digits and Mandatory | )*/Control Number    |
|                          | 152-537-19            |                           | Enter Bill N   | Enter Bill No*/ TPN No*/(NPPF No/ORG No*) |                              |                      |
|                          |                       |                           | For Ordinar    | ry Fund Transfe                           | r Enter The Payment Details  | as usual in first ro |
|                          |                       |                           |                |                                           |                              |                      |
|                          | Template Details      |                           |                |                                           |                              |                      |
|                          | Save as a Template    |                           | Private Te     | mplate 📕                                  |                              |                      |
|                          | Template Id           |                           |                |                                           |                              |                      |
|                          | * indicates manda     | tory fields               |                |                                           |                              |                      |
|                          |                       |                           |                |                                           |                              |                      |

|                                                                                                    | Customer Services                                                           |                                          | Administration                                                                                      |
|----------------------------------------------------------------------------------------------------|-----------------------------------------------------------------------------|------------------------------------------|----------------------------------------------------------------------------------------------------|
| -» Accounts<br>-» Cheques                                                                                    | Transaction Pin                                                             | Enter 4 digit F                          | PIN code                                                                                            |
| -» Deposits<br>-» Loans<br>-» Funds Transfer                                                                 | This transaction requires a tra                                             | insaction pin or pa                      | ter the same to proceed.                                                                            |
| <ul> <li>&gt; Own Account Fund<br/>Transfer</li> <li>&gt; Internal Transfer</li> </ul>                       | Use the Security Keyboar<br>if you would like to use normal ke<br>box above | rd<br>syboard , ply ac uncheck the check | n m d z y x t a j w 8 5                                                                             |
| <ul> <li>» Funds Transfer Modify</li> <li>» View Funds Transfer</li> <li>» Fund Transfer Template</li> </ul> | Enter Transaction Pin<br>Enter Transaction Pin again                        | ••••                                     | s     f     k     i     v     r     p     q     o       g     h     u     b     l     c     e     3 |
| <ul> <li>» Beneficiary Maintenance</li> <li>&gt; Standing Instructions</li> </ul>                            | Submit<br>View                                                              | Clear                                    | Upper Del Clear All Not Mixed                                                                       |
| -» DD Request                                                                                                |                                                                             |                                          |                                                                                                    |

End of Page

|                                                                             | V                                                   | erify the details                   |                        |                     |
|-----------------------------------------------------------------------------|-----------------------------------------------------|-------------------------------------|------------------------|---------------------|
| BBB Welco                                                                   | ome BINOD GHALLEY Last Login 10                     | γ <b>1</b> 0 16:52                  |                        |                     |
| BANK OF BHUTAN<br>-» Accounts<br>-» Cheques                                 | Customer Services<br>Internal Account Trans         | fer - Verification                  | Administratio          | n as of Wed, Dec 1: |
|                                                                             | Transaction Details                                 |                                     |                        |                     |
| -» Funds Transfer                                                           | Source Account Detail<br>Account Number             | 10300110145040101                   | Currency               | BTN                 |
| » Own Account Fund<br>Transfer<br>» Internal Transfer                       | Beneficiary Details Destination Account Destination | 20200110012740106                   | Name                   | DRC                 |
| » Funds Transfer Modify                                                     | Transfer Detail                                     | 2010                                | Currency               | BTN                 |
| <ul> <li>» View Funds Transfer</li> <li>» Fund Transfer Template</li> </ul> | Value Date<br>Payment Details                       | 15/12/2010                          | Sender To ReceiverD    | etails              |
| » Beneficiary Maintenance » Standing Instructions                           | PGBFHFNHBJEE<br>152-537-19                          |                                     |                        |                     |
|                                                                             |                                                     |                                     |                        |                     |
|                                                                             | Confirm                                             | Chang                               | je                     | Cancel              |
|                                                                             |                                                     |                                     |                        |                     |
|                                                                             |                                                     | Click on <b>'Conf</b><br>for confir | firm' button<br>mation |                     |

#### For successful transaction the status of the fund transfer is shown as 'Accepted By Host'

| BANK OF BHUTAN                                                                                                    | Customen                                                                                                  | Services                                | Accou                                   | nt Manager | ment                |                             | an            |               |
|----------------------------------------------------------------------------------------------------|----------------------------------------------------------------------------------------------------|-----------------------------------------|-----------------------------------------|------------|---------------------|-----------------------------|---------------|---------------|
| - Accounts<br>Cheques                                                                                                    | Internal A                                                                                                | ccount Transfer                         | - Verificat                             | ion        |                     |                             | 0 16          | of Wed, Dec 1 |
| * Deposits                                                                                                    | Transaction                                                                                               | Details                                 |                                         |            |                     |                             |               |               |
| Funds Transfer                                                                                                    | Source Acc                                                                                                | ount Detail                             |                                         |            |                     |                             |               |               |
| Own Account Fund<br>Transfer     Internal Transfer     Funds Transfer Modify     View Funds Transfer     Fund Transfer Template     Beneficiary Maintenance     Standing Instructions | Beneficiary<br>Destination A<br>Branch<br>Transfer Du<br>Amount<br>Value Date<br>PGBFHFNHBJ<br>152-537-19 | oter<br>Recount<br>Stail<br>Stail<br>EE | 2020011001<br>001<br>2010<br>15/12/2010 | 2740106    | Curr<br>Curr<br>Sen | e<br>ency<br>der To Receivă | e<br>e<br>els | DRC           |
| P DD Request                                                                                                    | Audit Detail                                                                                              | s                                       |                                         |            |                     |                             |               |               |
|                                                                                                    | User Id                                                                                                   | Date                                    |                                         | Version    | Authorizati         | on Number                   | Sta           | tus           |
|                                                                                                    | BINODG                                                                                                    | 24-12-2010 10:37:03.                    | 0                                       | 0          | 0                   |                             | Accepted By H | lost          |

Take the screen shot and mail it to DRC officials along with the excel sheet (*Email* addresses are mentioned in the excel sheet)

You can also cross check your account statement for verification. Please make sure that control and TPN number are displayed in the Net-Banking statement.

| -» Accounts<br>» Accounts Summary                                                                   | Account Sta+-                                                                                                    |                                                                                                    |                                                                                                    | as of Wed, Dec 15,         |
|----------------------------------------------------------------------------------------------------|----------------------------------------------------------------------------------------------------|----------------------------------------------------------------------------------------------------|----------------------------------------------------------------------------------------------------|----------------------------|
| <ul> <li>Account Information</li> <li>Account Statement</li> <li>Account Balance Inquiry</li> </ul> | To search for specifi                                                                                                    | Select Account to Query 💌<br>Select Account to Query<br>60100110145040132<br>10300110145040101                                                                                                    | * Indicate                                                                                                    | 5 💽 transactions per page. |
| -» Cheques<br>-» Deposits<br>-» Loans<br>-» Funds Transfer                                          | Start Date (dd/mm/yyy<br>From Amount<br>Debit / Credit                                                                                  | y)                                                                                                    | End Date (dd/mm/yyyy)<br>To Amount<br>Reference No.                                                                               |                            |
| -» Standing Instructions<br>-» DD Request                                                           | Sort Order                                                                                                    | Descending 💌                                                                                                    | Print                                                                                                    | Download                   |
|                                                                                                    | Tips<br>1. Descending sort orde<br>2. Ascending sort orde<br>3. Running Balance will<br>4. You can view a max<br>* If no Advance Search | er will display the activity starting fr<br>r will display the activity starting fro<br>I not be displayed if amount range o<br>inum of 50 transactions in one sear<br>h criteria is specified then specified | om the latest date.<br>m the earliest date.<br>r debit/credit or reference no is en<br>ch.<br>number of last transactions will be | tered.<br>displayed.       |

11

| Control number<br>and TPN<br>number                                                                                           |                                   |            |                          |                          |                                 |                                                                          |  |
|----------------------------------------------------------------------------------------------------|-----------------------------------|------------|--------------------------|--------------------------|---------------------------------|--------------------------------------------------------------------------|--|
| BANK OF BHUTAN                                                                                                    | BANK O                            | )F<br>st   | BHUTA                    | N                        | as of : 20                      | BINOD GHALLEY<br>BOBL<br>PHUENTSHOLING<br>BHUTAN<br>BHUTAN<br>D-Dec-2010 |  |
| Customer Id : 1014504<br>Start Date : 01/11/20                                                                                | 09                                |            | Accou<br>End D           | nt Number: 1<br>ate : 0: | 0300110145040<br>1/03/2010      | )101                                                                     |  |
| Posting Date         Reference No           27/02/2010         0019001100580059           26/02/2010         001INTF100570006 | TRANSFER<br>FUND TRANSFER THRU IB | PGB<br>152 | FHCNCBBEE                | 0.00<br>449.60           | Credit Amount<br>250.00<br>0.00 | 5,895.57<br>5,645.57                                                     |  |
| 26/02/2010 001INTF100570002                                                                                                   | FUND TRANSFER THRU IB             | PGB<br>152 | FHFNHBJEE :<br>-537-19 : | 2,137.08                 | 0.00                            | 6,095.17                                                                 |  |

12

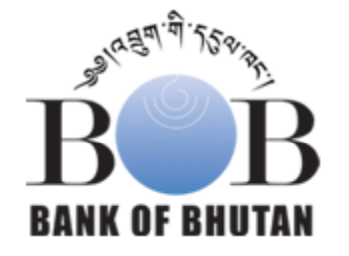

# 2. Offline PIT Payment

IT Division, Bank of Bhutan Ltd

- Offline PIT payment for walk-in customers ( customers who visits branch offices for PIT payment)
- Mode of Offline PIT payment:
  - Payment by Cash
  - Payment by Transfer (e.g cheque)

14

Offline PIT filling voucher at Branch

15

# **Offline PIT Payment Voucher**

|                                    |         |             | 4           |                 |                        | Enter Con                | itrol No          | Enter TPN No      |             |
|------------------------------------|---------|-------------|-------------|-----------------|------------------------|--------------------------|-------------------|-------------------|-------------|
| BANK OF BHU                        | FAN LI  | MIT<br>BRAN | TED         | R               | BAN                    | K OF H                   | UTAN LIMITI       | 3D                | <b>B-61</b> |
| Date<br>To : A/c. No<br>Control No | Cash/Cl | iques f     | or Credit   | BANK OF BHUTA   | PLEASE DE<br>ACCOUNT N | POSIT THE CASH/C         | CHEQUES TO :      | .DATEOF BANK OF 1 | BHUTAN      |
| TPN                                |         |             | a .<br>0    |                 | CONTROL                | ło                       | TPN               |                   |             |
| CHEQUE No. / CASH                  | Ň       | u.          | Ch.         | CASH DE<br>I.C. | NOMINATION<br>B.C.     | DETAILS<br>TOTAL-I.C/B.C | CHEQUE No. / DATE | Nu.               | UNT<br>Ch.  |
|                                    |         |             |             | 1000 X          | 1000 X                 | 1000 X                   |                   |                   |             |
|                                    |         |             | :           | 500 X           | 500 X                  | 500 X                    |                   |                   |             |
|                                    |         |             |             | 100 X           | 100 X                  | 100 X                    |                   |                   |             |
|                                    |         | 2           | 3           | 50 X            | 50 X                   | 50 X                     |                   |                   |             |
|                                    |         |             |             | 20 X            | 20 X                   | 20 X                     |                   |                   |             |
|                                    |         |             | 0           | 10 X            | 10 X                   | 10 X                     |                   |                   |             |
|                                    |         |             |             | 5 X             | 5 X                    | 5 X                      | -                 |                   |             |
|                                    |         |             |             | 2 X             | 2 X                    | 2 X                      |                   |                   |             |
|                                    |         |             |             | 1 X             | 1 X                    | 1 X                      |                   |                   |             |
|                                    |         |             |             | Coins           | Coins                  | Coins                    |                   |                   |             |
| Total:                             |         |             |             |                 |                        | TOTAL:                   |                   |                   |             |
| Nu                                 |         |             | ہ<br>م<br>ہ | Nu              |                        |                          |                   |                   |             |
|                                    | A       |             |             |                 |                        |                          |                   |                   |             |
| Cashier                            | N       | lanage      | er o        | Cashier         |                        |                          | Manager           | Depositor's Signa | ature       |

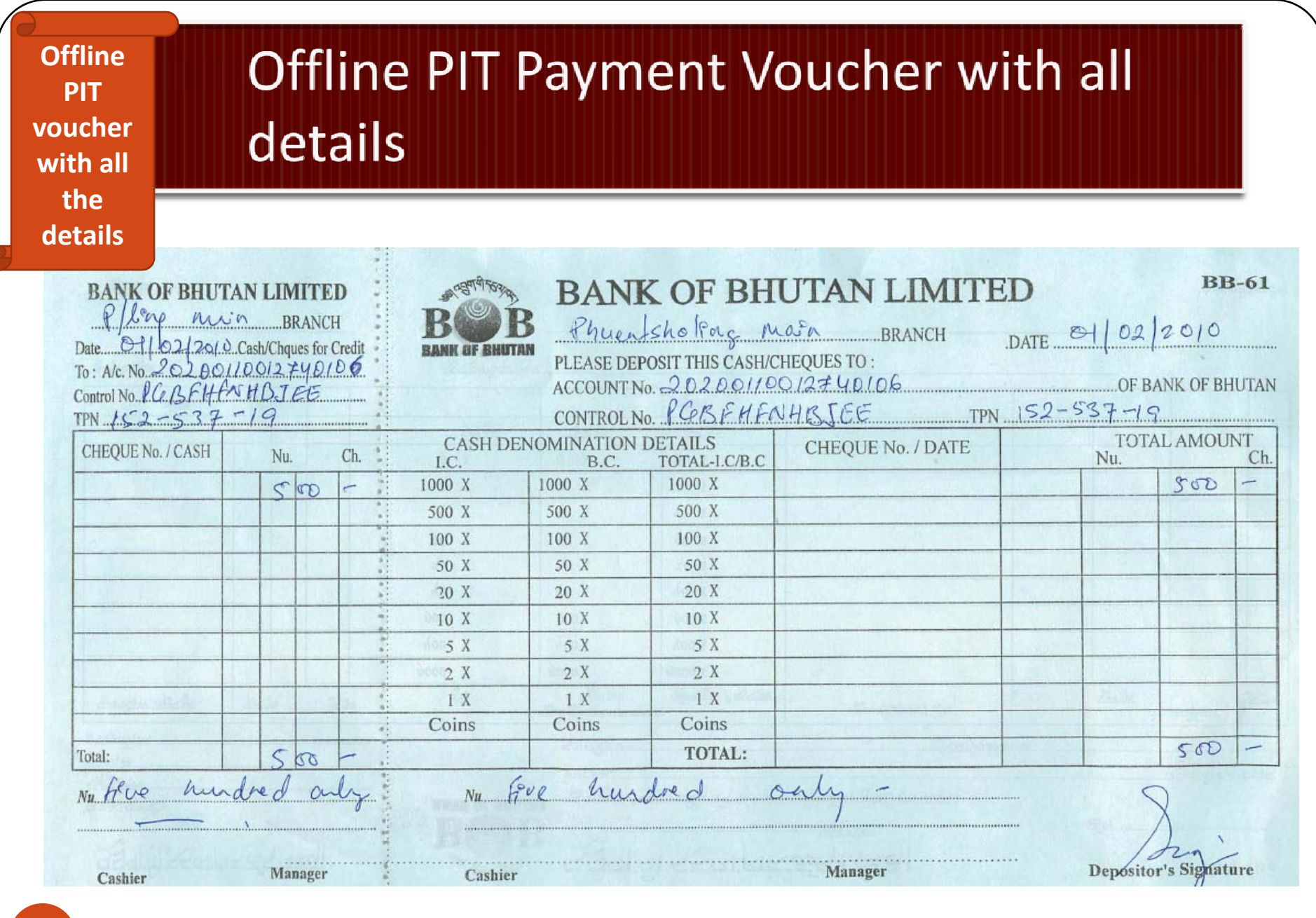

IT Division, Bank of Bhutan Ltd

16

#### Offline PIT Payment Voucher with all details

.

Scan this deposit slip and submit the same along with excel sheet to DRC office.

| Control No. 16BFHFN<br>TPN 152-537 | HBJEE<br>19 |     |
|------------------------------------|-------------|-----|
| CHEQUE No. / CASH                  | Nu.         | Ch. |
|                                    | 500         | E   |
|                                    |             | -   |
|                                    |             | -   |
|                                    |             | -   |
|                                    |             |     |
|                                    |             |     |
|                                    |             |     |
| Burgas meté                        |             | 104 |
|                                    |             | -   |
| Total:                             | 500         | -   |

Please make sure that the deposit slip is signed and sealed by the cashier.

#### Offline PIT Payment (By CASH) at Branch

| F L E X C U B E - Microsoft Ir                                                  | ternet Explorer |                                                                                                    |                                                                                                    |                                                                     |           |              |     | X                                                                                         |    |
|---------------------------------------------------------------------------------|-----------------|----------------------------------------------------------------------------------------------------|----------------------------------------------------------------------------------------------------|---------------------------------------------------------------------|-----------|--------------|-----|-------------------------------------------------------------------------------------------|----|
| 001 PHUENTS                                                                     |                 | AIN BRANCH                                                                                                    |                                                                                                    |                                                                     |           |              | Ĵ   | User(d): 0012194                                                                          |    |
| Host Maintenance                                                                | Teller Operati  | ons <u>S</u> ecurity                                                                                                    | Management Transa                                                                                          | ction <u>C</u> ustomiser                                            | Fast Path | <b>1</b> 401 | 60  |                                                                                           |    |
| FLEXCUBE<br>Service Charge Detail<br>Denomination Details                       |                 | Cash Deposit<br>Account No<br>Account Title<br>Customer ID<br>Account Ccy<br>Acct Ccy Rate<br>Txn Amount<br>SC Charges<br>Account Amt<br>Narrative | 0012020011000963010<br>RRCO OFFICE<br>1000963<br>BTN  1.00000000000<br>300.0<br>CONTROL NO TPN NO<br>0k Ca | D6<br>Txn Ccy BTT<br>Txn Ccy Rate 1.0<br>0<br>0<br>0<br>0<br>0<br>0 |           |              |     | Enter Control Cod<br>followed by TPN<br>number (e.g<br><b>PGBFHFNHBJE</b><br>152-537-19E) | le |
| Balance Enquiry<br>Customer Enquiry<br>Signature Enquiry<br>User Defined Fields | Micros          | EV/LIPE Comprete DR                                                                                                    | 43, 0012104, 001 EC                                                                                        | 192 168 115 45 - Benn                                               |           | ) # 9        | te- | <br>                                                                                      |    |
|                                                                                 | MICROS          | CODE Corporate PR                                                                                                    | 20012194 UUI FC                                                                                            | 192.168.115.45 - Remo                                               |           |              |     | « 🛃 1:29 PM                                                                               |    |

#### Offline PIT Payment (By Transfer/Cheque) at Branch

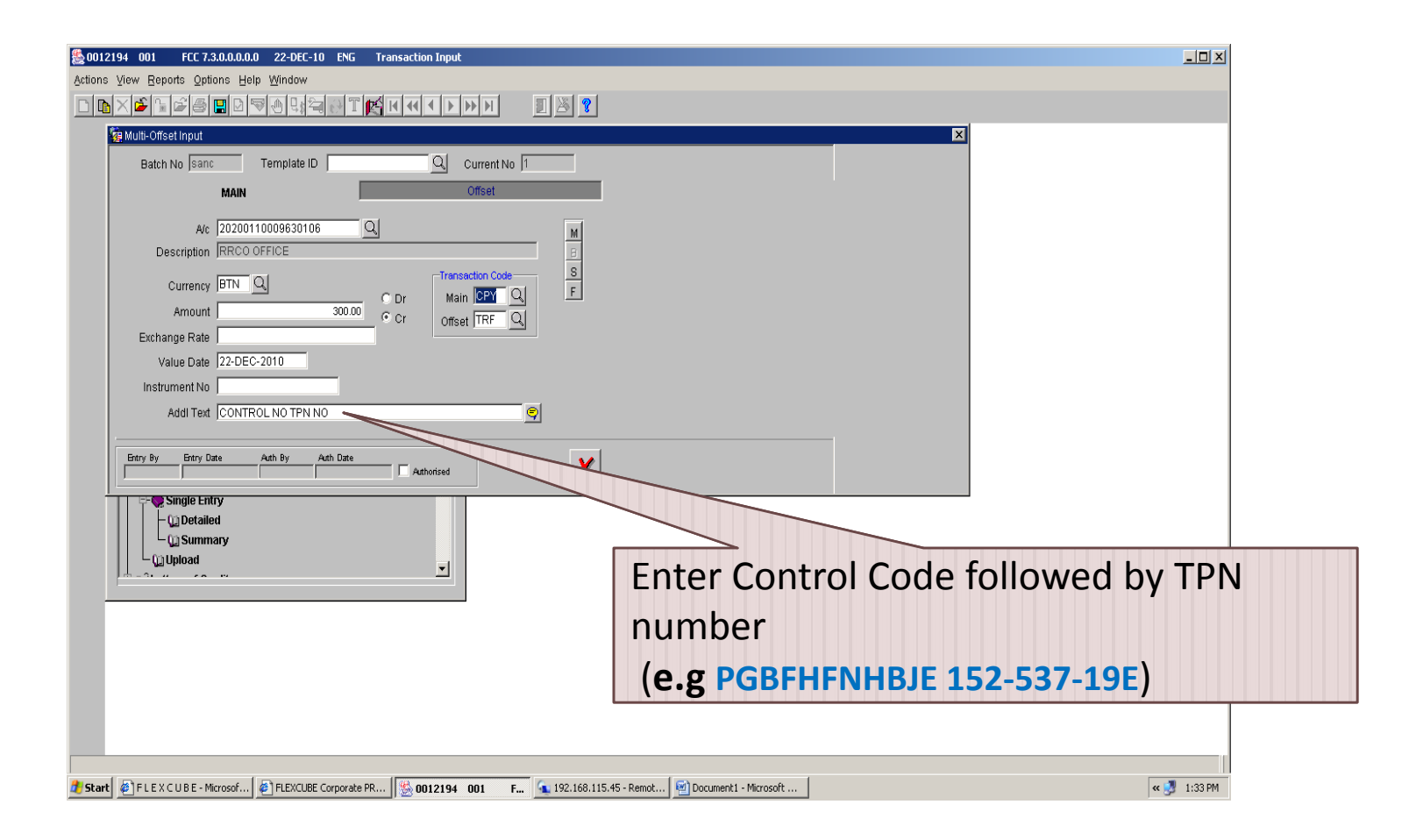

Friday, December 31, 2010

19

### **Reminders on Offline Payment**

- No deposits for PIT shall be received without a CONTROL CODE and TPN Number
- Enter the CONTROL Code and TPN Number as shown in the above PPT slide
- No deposits will be accepted after 28<sup>th</sup> February, 2011

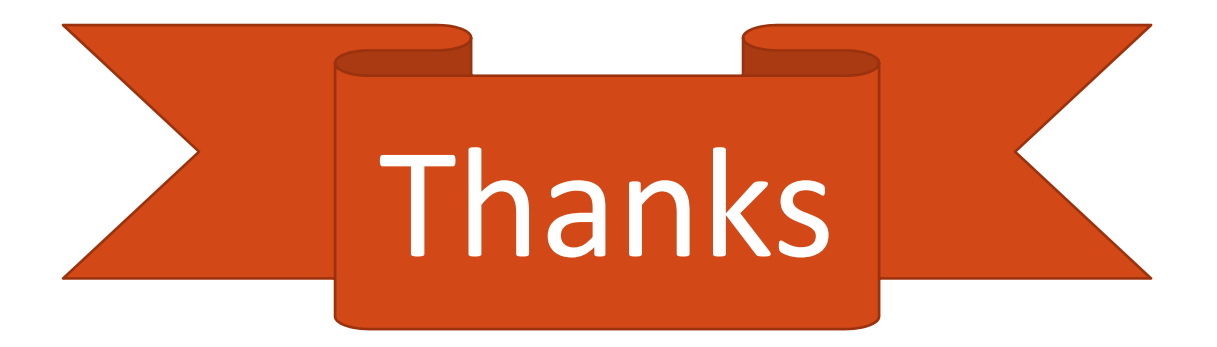